# 日本家禽学会2022年度春季大会

詳細 English

### 日本家禽学会2022年度春季大会

開催期日: 2022年3月28日(月)~29日(火) 場 所: オンライン開催(Zoom利用) 申込期間: 2021年12月1日(水)~

参加書 : 各会員種別・非会員の方の参加費は右欄のチケットにてご確認ください。 参加費には講演要旨 P DF版が含まれております。 ※名誉会員・シニア会員・賛助会員・学生会員・海外在住の会員・非会員の参加登録は無料

ct.

※発表を希望する場合は学会への入会ならびに入会申込書の提出と2022年度分の年会費の 納入が必要です。
※2021年度末で卒業予定の学生の方はこちらをご確認ください。

入会申込書の提出先: jpsa-s@naro.affrc.go.jp 学生会員は参加登録と同時に年会費の支払いが可能です。

#### 参加申し込み方法:

1. Peatixをはじめて利用される方は、Peatixアカウントを作成して下さい。 ここ(Peatix新規登録)をクリックして必要事項を記入して下さい。

2. チケットの購入により、大会参加登録が可能となります。大会参加を希望される方は右 棚の下部に表示されている「チケットを申し込む」をクリックして下さい。

3. チケット選択の画面で、ご自身が該当するチケットを選択して、「1」を入力するか、 「+」をクッリクして「1」にしてください。支払い方法を選択して「ログインへ進む」を クリックして下さい。 (\*Peatixアカウントを取得した時に登録したメールアドレスとパスワードの入力を求めら れたら入力して下さい。)

「主催者からの事前アンケート」で必要事項を入力して下さい。この操作を終えると登録が完了します。

### オンライン大会への参加について

3月25日(金)頃までに、Peatixログイン後の「マイチケット」-「イベントに参加」 -「主催者からのお知らせページ」に第一会場、第二会場のZoomURL、講演要旨アクセス 用のURLを記載いたします。 また、3月28日の午前中に29日の発表会場アクセスに関して記載したメールをご登録い ただいたメールアドレスに送信いたしますので、ご確認をお願いいたします。

#### 講演要旨冊子版の購入について

大会参加申し込み者はこのサイト上で講演要旨冊子版の購入申し込みが出来ます。 講演要旨冊子版を3月4日(金)までに申し込まれた方につきましては、大会前までに郵送 いたします。 3月5日(土)以降の申し込みにつきましては、大会後の送付となる可能性がありますが、 何卒ご了承ください。

- 支払い方法について -

2022/3/28 - 3/29 [月]-[火] 9:00 - 17:00 JST 聞 カレンダーに追加

会場 オンライン

 チケット
 正会員
 ¥3,000

 +講演要旨 PDF版(ダウンロ
 -ド版)

 正会員 +講演要旨 冊子版 ¥4,000

(送料込み)

非会員 ¥4,000 +講演要旨 PDF版 (ダウンロ ード版)

非会員 ¥5,000 +講演要旨 冊子版(送料込 み)

学生(会員・非会員) +講演要 旨 PDF版(ダウンロード版)

名誉会員 +講演要旨 PDF版 (ダウンロ ード版)

シニア会員 +講演要旨 PDF版 (ダウンロ ード版)

学生(参加登録(無料) + ¥4,500 講演要旨 PDF版(ダウンロー ド版)+ 学生A会員2021年 度年会費

学生(参加登録(無料) + ¥3,000 講演要旨 PDF版(ダウンロー ド版)+学生B会員2021年 度年会費

販売期限: 2022/03/29 12:00:00

チケットを甲し込む

↓ 売切・販売終了前に通知

主催者

 $\downarrow$ 

### ②チケットを選択し、支払方法を選ぶ

| チケット選択<br>日本憲書学会2021年後初事大会                                                        |                    |
|-----------------------------------------------------------------------------------|--------------------|
| 正介稿<br>+陳浩受論 PDF版(ダウンロード版)<br>¥3,000                                              |                    |
| 正会員 +購涉受旨 邢子版 (送料込み)<br>¥4,000                                                    | 4                  |
| 非会員<br>+顕淡変論 PDF版(ダウンロード版)<br>¥4,000                                              | 4_0                |
| 非会員<br>+調波型論 雨子版 (送料込み)<br>¥5,000                                                 |                    |
| 学生(会員・非会員) +講演委員 PDF版(ダウンロード版)<br>数料                                              | 4_>                |
| <ul> <li>         - 4.第合員         + 構造委員 PDF版(ダウンロード版)         加料     </li> </ul> | ⊲□⊳                |
| シニア会員<br>+購泡受給 PDF版 (ダウンロード版)<br>無料                                               | 4_0                |
| 戦助会員<br>+顕液変編 PDF版(ダウンロード版)<br>無料                                                 | 4_0                |
| 学年(参加登録(無料) + 課務委員 PDF版(ダウンロード版)<br>+ 学年A会員 2 0 2 1 年後年会費<br>¥4,5D0               | 40                 |
| 学生(参加登録(無料) + 陳浩変編 PDF版(ダウンロード版)<br>+ 学生8会長 2 0 2 1 年後年会費<br>¥3,000               |                    |
| 順兆受旨 冊子板 (这样(入小)<br>¥2,000                                                        | 4_0                |
| 支払い方法を選択                                                                          | <b>≙I</b> † x3,000 |
|                                                                                   | 1°) ===            |
| クレジットカードの代わりにプリベイドカードも使えます。詳し                                                     | s                  |
| 反心                                                                                |                    |
|                                                                                   |                    |
| eeth & 時間 プログ コミュニティカイドライン 採用<br>アプリマイベン English hone Android                     | -16.16 I           |
| <ul> <li>              f G 日本時 (Beb)             画面下部でブラウザの表示言      </li> </ul>   | 語を選択できます。          |
|                                                                                   |                    |

## ③新規登録の上、ログインをお願いいたします。

| (Managery) (Security Security Security) | に、日間のたご利用ください。 |  |
|-----------------------------------------|----------------|--|
| パスワードを入                                 | カして進む          |  |
| /CZD-F                                  | @<br>##        |  |
| 用意してつ                                   | 745            |  |
| /(スワードをおき                               | れですか?          |  |
| キャンセ                                    | л.             |  |
|                                         |                |  |
|                                         |                |  |

## ④アンケート欄のフォームに記載をお願いします。

| 日本家禽学会2021年度秋季大会                                                                 |         |                          |         |
|----------------------------------------------------------------------------------|---------|--------------------------|---------|
| チケット選択 ―― アンケート ―― 請求先情                                                          | R —— ZR | 認 ―― 支払い                 | /情報     |
| 参加登録日 *                                                                          |         |                          |         |
|                                                                                  |         | チク                       | マト      |
| yyyy/mm/dd                                                                       | E       | 正会員<br>+講演要旨 PI          | OF版(ダウン |
| 本日の日付(参加登録した日付)を入力してください。                                                        |         | 1 ×                      | ¥3,000  |
| 会員番号                                                                             |         | 合計                       | ¥3,000  |
|                                                                                  |         | 支払(<br>VISA <b>①) []</b> | 防法      |
| 」<br>会員番号が分かる方は記載をお離いいたします。不明の場合は空<br>夫です。                                       | 幅で大丈    |                          |         |
| <b>7</b> 节、                                                                      |         |                          |         |
| 名則*                                                                              |         |                          |         |
|                                                                                  |         |                          |         |
| 姓 名の順で入力をお願いいたします。姓と名の間に1マス分ス<br>空けてください。例:家禽 太郎                                 | ベースを    |                          |         |
| 所属名 *                                                                            |         |                          |         |
|                                                                                  |         |                          |         |
|                                                                                  |         |                          |         |
|                                                                                  |         |                          |         |
|                                                                                  |         |                          |         |
|                                                                                  | 11      |                          |         |
| 住所                                                                               |         |                          |         |
|                                                                                  |         |                          |         |
| 講演要旨の冊子版をご購入の方は、住所の記載をお離いいたしま                                                    | σ.      |                          |         |
| Eメールアドレス *                                                                       |         |                          |         |
|                                                                                  |         |                          |         |
| メールアドレス                                                                          |         |                          |         |
| メールアトレス<br>大会に関する連絡はこちらに記載のメールアドレスに連絡させて<br>す。                                   | 頂さま     |                          |         |
| メールアトレス<br>大会に関する連絡はこちらに記載のメールアドレスに連絡させて<br>す。<br>電話番号(大会当日に連絡が取れる番号) *          | まち煎     |                          |         |
| メールアトレス<br>大会に関する連絡はこちらに記載のメールアドレスに連絡させて<br>す。<br>電話番号 (大会当日に連絡が取れる番号) *<br>電話番号 | 頂きま     |                          |         |

請求先情報へ進む

⑤支払い画面----参加費無料のチケットの場合は、下記の支払い画面は表示されません。

☆クレジットカードの場合

| Peatix | 🚪 マイチケット                                                                                                    |                                                                                                    | JPSA 🗸 | $\times$ |
|--------|----------------------------------------------------------------------------------------------------|----------------------------------------------------------------------------------------------------|--------|----------|
|        | <b>請求先情報</b><br>日本家禽学会2021年度秋季大会<br>チケット選択 ―― アンケート ―― 請求先情報 ―― ご確認                                                                                                    | 23 支払い情報                                                                                                    |        |          |
|        | カード番号<br>1234 1234 1234 1234<br>1234 1234 1234 1234<br>1234 1234 1234<br>1234 1234 1234<br>1234 1234<br>1234 1234 1234<br>1234 1234 1234 | デンシート「板」             ・「「「板」             ・「「板」             ・「「「板」             ・「「「本」             ・「「本」             ・「」             ・「「本」             ・「「本」             ・「」             ・「「本」             ・「「本」             ・「「本」             ・「「本」             ・「」             ・「「本」             ・「」             ・「」 |        |          |

☆コンビニ・銀行払いの場合(※220円の手数料が加算されます。)

| Peatix                                                                                                    |                                             | 文字サイズ 大中小                                                  |
|----------------------------------------------------------------------------------------------------|---------------------------------------------|------------------------------------------------------------|
| ご希望のお支払い方法をお選びください。                                                                                                    | 日本<br>モバイル決済 パソコン決済 店舗決済                    | お支払い内容                                                     |
| お近くのお店でお支払い                                                                                                    |                                             | ・サイト名:<br>Peatix                                           |
|                                                                                                    |                                             | • 申込内容:                                                    |
| ■ FamilyMart ■ ファミリーマート                                                                                                    | Seicemant 2 12-マート                          | • 申込金額:                                                    |
| 22 2 ▼デイリーヤマザキ                                                                                                    |                                             | • お支払い期限:                                                  |
| 銀行でお支払い 🛛 😢 ゆうち                                                                                                    | よ銀行 PayPay 銀行 Rokuten 楽天銀行 au いるん銀行         | 携帯版お支払いサイト                                                 |
|                                                                                                    | ■ <sup>ネットバンク/</sup> □                      | →URLを携帯に送信 📮                                               |
|                                                                                                    | ▲ <u>このページの先頭へ</u>                          |                                                            |
| このサイトはプライバシー保護のため<br>SSL暗号化通信を採用しています。<br>9975年<br>Emgonee<br>Canado Canado | Copyright © 2012 ECONTEXT, INC. a Digital G | > <u>セキュリティについて</u><br>arage company. All rights reserved. |

⑥参加登録完了(支払い完了)後、マイチケットにチケットが表示されます。

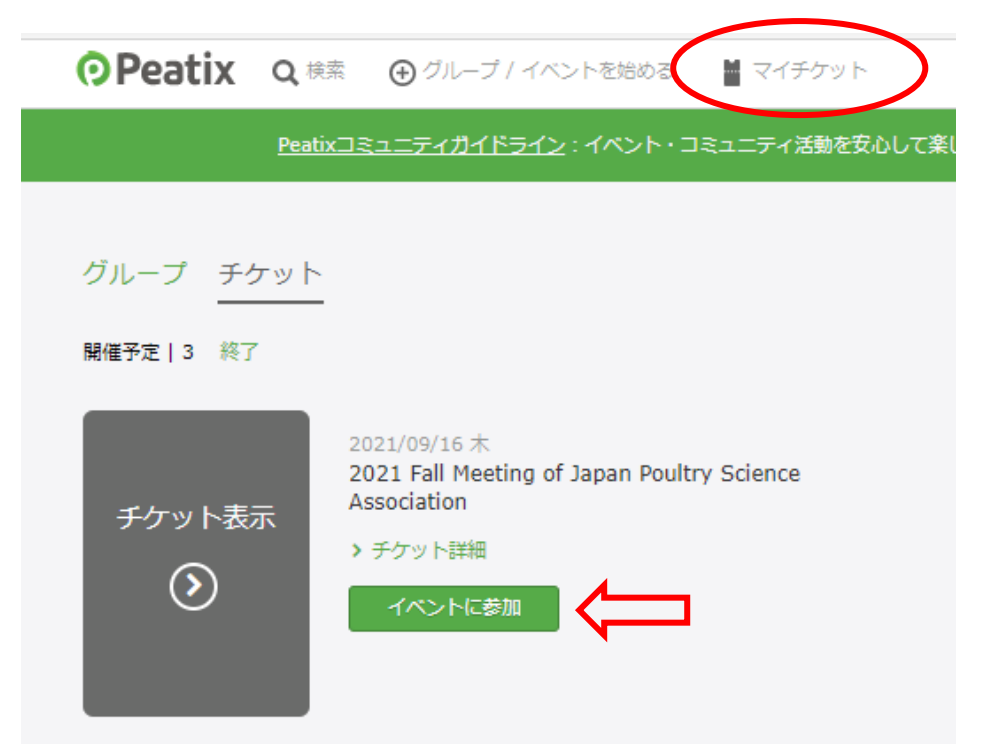

⑦「イベントに参加」を押すと、主催者からのお知らせが表示されます。

| イベント視聴                                                                                                    |
|----------------------------------------------------------------------------------------------------|
| IPSA                                                                                                    |
| <b>2021/09/16 (木) 9:00 - 17:00</b> JST<br>日本家禽学会2021年度秋季大会                                                       |
| イベントに参加                                                                                                    |
| 主催者が配信URLを設定していません                                                                                               |
| 主催者からのお知らせ<br>会場用のZoom URL (第一会場・第二会場) のZoomURLとパスコード、講演要旨ダウンロード用のURLはこちらに記載する予定で<br>す。<br>9月10日(金)頃に各情報を掲載予定です。 |
| 第一会場:<br>第二会場:                                                                                                   |
| 環機要目:<br>大会案内 https://jpn-psa.jp/oshirase/<br>Meeting Information https://jpn-psa.jp/en/meeting-information/     |
| Japan Poultry Science Association(日本家禽学会) 主催<br>イベントページを見る                                                       |